## INTERNET EXPLORER 9, 10 AND 11 (WIN) - CLEARING CACHE AND COOKIES

This document explains how to clear the cache and cookies in Internet Explorer 9, 10 and 11.

1. Select Tools (via the Gear Icon) > Safety > Delete browsing history....

**NOTE:** You can also access this menu by holding **Ctrl + Shift + Delete**.

| e e e e e e e e e e e e e e e e e e e | nk                                                                                                    | Page                           |                                                                                                    | ×             |
|---------------------------------------|----------------------------------------------------------------------------------------------------|--------------------------------|----------------------------------------------------------------------------------------------------|---------------|
|                                       | Delete browsing history<br>InPrivate Browsing<br>Tracking Protection<br>ActiveX Filtering<br>Webpage privacy policy<br>Check this website | Ctrl+Shift+Del<br>Ctrl+Shift+P | Print<br>File<br>Zoom (100%)<br>Safety<br>View downloads<br>Manage add-ons<br>F12 developer tools<br>Go to pinned sites<br>Internet options | ۲<br>۲<br>۲+۱ |
|                                       | Turn off SmartScreen Filter<br>Report unsafe website                                                                                      |                                | About Internet Explorer                                                                                                    | Ŧ             |

2. Make sure to uncheck **Preserve Favorites website data** and check both **Temporary Internet Files** and **Cookies** then click **Delete**.

| Delete Browsing History                                                                                                    |  |  |  |  |
|----------------------------------------------------------------------------------------------------|--|--|--|--|
| Preserve Favorites website data<br>Keep cookies and temporary Internet files that enable your favorite<br>websites to retain preferences and display faster. |  |  |  |  |
| Temporary Internet files<br>Copies of webpages, images, and media that are saved for faster<br>viewing.                                                      |  |  |  |  |
| <b>Cookies</b><br>Files stored on your computer by websites to save preferences<br>such as login information.                                                |  |  |  |  |
| History<br>List of websites you have visited.                                                                                                    |  |  |  |  |
| Download History<br>List of files you have downloaded.                                                                                                    |  |  |  |  |
| Form data<br>Saved information that you have typed into forms.                                                                                               |  |  |  |  |
| Passwords<br>Saved passwords that are automatically filled in when you sign in<br>to a website you've previously visited.                                    |  |  |  |  |
| InPrivate Filtering data<br>Saved data used by InPrivate Filtering to detect where websites may<br>be automatically sharing details about your visit.        |  |  |  |  |
| About deleting browsing history Delete Cancel                                                                                                    |  |  |  |  |

3. You will get a confirmation at the bottom of the window once it has successfully cleared your cache and cookies.

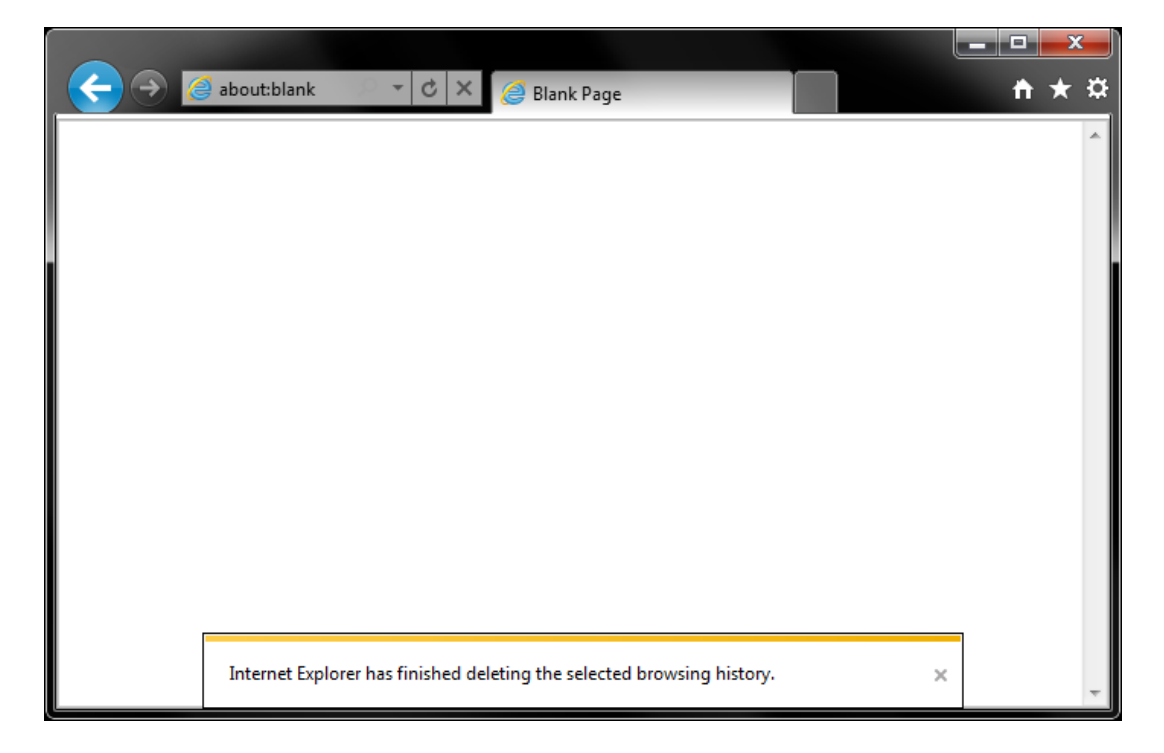